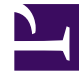

## **GENESYS**<sup>®</sup>

This PDF is generated from authoritative online content, and is provided for convenience only. This PDF cannot be used for legal purposes. For authoritative understanding of what is and is not supported, always use the online content. To copy code samples, always use the online content.

## Genesys Rules System Deployment Guide

Supporting Building Test Scenarios

4/24/2025

## Supporting Building Test Scenarios

To support building test scenarios in release 8.1.2, the rule developer should provide a mapping between the parameters (which the rule author is familiar with) and the underlying fact model. In this way, when the rule author provides a sample value for say, orderValue, GRAT will know how to build the appropriate Fact object to run the test.

In this case, it would create a Customer fact and set the order field to the specified value. For this example, we will map the parameters to the Fact model in the following way:

- customerSegment -> Customer.segment
- orderValue -> Customer.order
- specialOffer -> Customer.offer

In GRDT, right-click on each parameter and choose Associate Property. Then choose the appropriate Fact and field from the pop-up window.

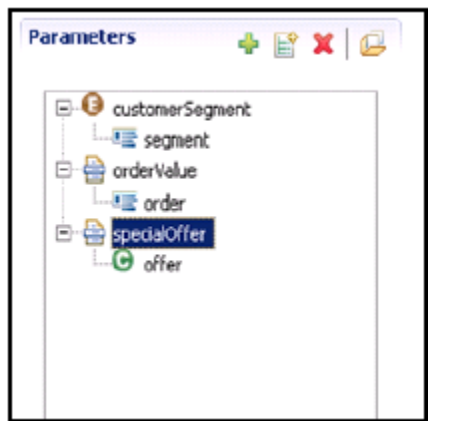

Mapping Parameters Popup Window

## Mapping Parameters Window

Navigate to the Test Scenarios tab and create a test scenario to test our decision table rule at the Finance Department node. Select test values customerSegment and orderValue from the Add Given drop-down. Then select specialOffer from the Add Expectation drop-down.

Now, insert rows of data. In these rows you can put some test values and also choose what your predicted or expected result should be.

When you click on the Run Test Scenario button, these test values will be passed into the rule package and the result will be compared to your expectations. If they match, you will see a green check mark in the Results column.

Note that we purposely passed in data that we predicted would return a positive result (for example, the customer gets the special offer) as well as a negative result (for example, the customer does not qualify). These test scenarios are then saved and can be executed in the future when rules are added or modified.

| Test Scenarios                |         |               |                   |                    |                   |                   |                     |        |  |
|-------------------------------|---------|---------------|-------------------|--------------------|-------------------|-------------------|---------------------|--------|--|
| ID                            | Name    | Description   | Phase             | Business Hierarchy | Simulated<br>Date | Simulated<br>Time | Time Zone           | Result |  |
| TS-10B                        | Finance | Finance Rules | e segmentation    | Finance Department |                   |                   | Greenwich Mean Time | 0      |  |
|                               |         |               |                   |                    |                   |                   |                     |        |  |
|                               |         |               |                   |                    |                   |                   |                     |        |  |
| New Test Scenario             |         |               |                   |                    |                   |                   |                     |        |  |
|                               |         |               |                   |                    |                   |                   |                     |        |  |
| Add Given 💌 Add Expectation 💌 |         |               |                   |                    |                   |                   |                     |        |  |
| ID                            | Name    | Results       | {customerSegment} | lorder Valu        | e} 🤤              | {specialOffer}    |                     | 0      |  |
| TSR-114                       |         | 0             | Platinum          | 4125               | 4125              |                   |                     |        |  |
| TSR-109                       |         | 0             | Gold              | 5555               |                   |                   |                     | 090    |  |
| TSR-110                       |         | 0             | Silver            | 5655               |                   |                   |                     |        |  |
| TSR-115                       |         | 0             | Bronze            | 9000               |                   |                   |                     | 099    |  |

Test Scenario Tab 1

Note, the 4th row of the table, shows our Bronze customer with an order value of 9000 NOT receiving a special offer. This is because the test was run against the Finance Department node of the hierarchy. In our example, we added a linear rule to the Accounts Payable department which addresses the Bronze customer.

We can now create a new test scenario which targets the Accounts Payable department and validates that, in this case, the Bronze customer gets an offer. In our new test scenario (TS-116), we set the Business Hierarchy to the Finance Department > Accounts Payable department. We copy the same test data and when we run it, notice that the Bronze customer shows an unsuccessful result when our expectation is that they do NOT receive an offer (Figure 24).

|          | Test Scenari | 05             |                    |                                       |                   |           |                |
|----------|--------------|----------------|--------------------|---------------------------------------|-------------------|-----------|----------------|
| ID       | Name         | Description    | Phase              | Business Hierarchy                    | Simulated<br>Date | Time Zone |                |
| TS-10B   | Finance      | Finance Rules  | s segmentation     | Finance Department                    | G                 |           | Greenwich Mean |
| 🗟 TS-116 | Finance      | Finance Rules  | s acgmentation     | Finance Department > Accounts Payable | : Greenwich f     |           |                |
| lew Te   | est Scenario | 🔓 Run Test Sce | anario 📑 Run All 📑 | Import<br>Add Expectation V           |                   |           |                |
| ID       | Name         | Results        | {customerSegment}  | (orderValue)                          | (special)         | )ffer}©   | 0              |
| TSR-117  |              | 0              | Platinum           | 4125                                  | V                 |           | 099            |
| TSR-118  |              | 0              | Gold               | 5555                                  |                   |           | 099            |
| TSR-119  |              | 0              | Silver             | 5555                                  |                   |           | 099            |
| TSR-12D  |              | 8              | Bronze             | 9000                                  |                   |           | 099            |

Test Scenario Tab 2

We simply adjust the test scenario so that we now expect an offer for this customer by checking the specialOffer box. We now get a successful result when running the test.

|                                                | Test Scenari | OS             |                                |                                       |                                       |          |                |
|------------------------------------------------|--------------|----------------|--------------------------------|---------------------------------------|---------------------------------------|----------|----------------|
| 10                                             | Name         | Description    | Phase                          | Business Hierarchy                    | Simulated Simulated<br>Date Time      |          | Time Zone      |
| TS-108                                         | Finance      | Finance Rules  | s segmentation                 | Finance Department                    |                                       |          | Greenwich Mean |
| TS-116 Finance Finance Rules segmentation Fina |              |                |                                | Finance Department > Accounts Payable | Finance Department > Accounts Payable |          |                |
| New Te                                         | st Scenario  | 🔓 Run Test Sce | enario 🔥 Run All 🔓<br>Add Give | an  Add Expectation                   |                                       |          |                |
| D                                              | Name         | Results        | {customerSegment}              | (orderValue)                          | {special(                             | Offer} 🤤 | 0              |
| TSR-117                                        |              | 0              | Platinum                       | 4125                                  |                                       |          | 090            |
| TSR-118                                        |              | 0              | Gold                           | 5555                                  | V                                     |          | 099            |
| TSR-119                                        |              | ٢              | Silver                         | 5555                                  |                                       |          | 099            |
| TSR-120                                        |              | 0              | Bronze                         | 9000                                  |                                       |          | 099            |

Test Scenario Tab 3